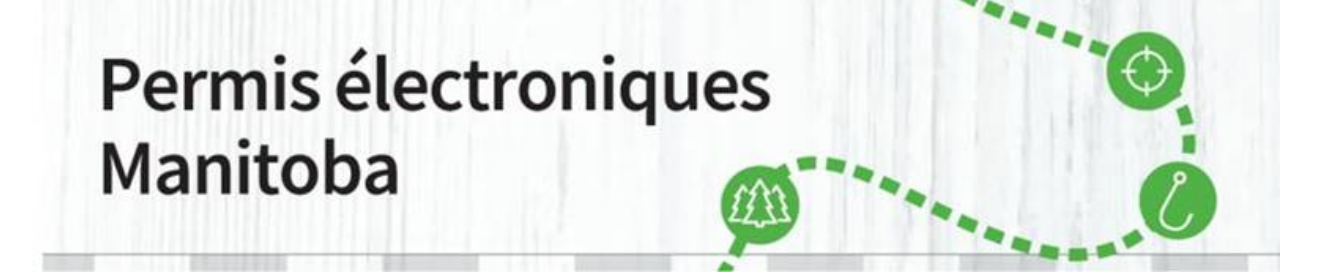

## Mot de passe oublié – Comment le réinitialiser

Si vous oubliez votre mot de passe, cliquez sur « Mot de passe oublié », et des renseignements sur la façon de le réinitialiser vous seront envoyés à l'adresse électronique liée à votre compte. Suivez les étapes suivantes pour réinitialiser votre mot de passe :

1. Allez à la page « Connectez-vous ou créez un compte », puis cliquez sur « Mot de passe oublié».

|                                                       |         |                                                                                                    |                |          | English |  |
|-------------------------------------------------------|---------|----------------------------------------------------------------------------------------------------|----------------|----------|---------|--|
| Manitoba Son                                          |         |                                                                                                    |                |          |         |  |
| ACCUEIL ACHAT DE PERMIS DEMANDES DE LICENCE SPÉCIALES | TIRAGES | PERMIS D'ACCÈS AUX PARCS                                                                                       | MON COMPTE     | VENDEURS | 5       |  |
| DATES PUBLICATIONS - FAQ                              |         |                                                                                                    |                |          |         |  |
|                                                       |         |                                                                                                    |                |          |         |  |
| Se connecter                                          |         | Nouveau clien                                                                                                  | ıt             |          |         |  |
| Choisissez un identifiant *                           |         | Vous ne connaissez pas votre numéro de client du système de délivrance<br>de nermis électroniques du Manitoba? |                |          |         |  |
| No de client 🗸                                        |         | Créez un compte ou Recherche                                                                                   | z votre profil |          |         |  |
| No de client # *                                      |         |                                                                                                    |                |          |         |  |
| Mot de passe *                                        |         |                                                                                                    |                |          |         |  |
| Se connecter                                          |         |                                                                                                    |                |          |         |  |

 Entrez votre adresse courriel, et sélectionnez l'identifiant qui a été ajouté à votre compte au moment de sa création depuis le menu déroulant. Remarque : Vous devrez cocher la case « Je ne suis pas un robot » pour continuer.

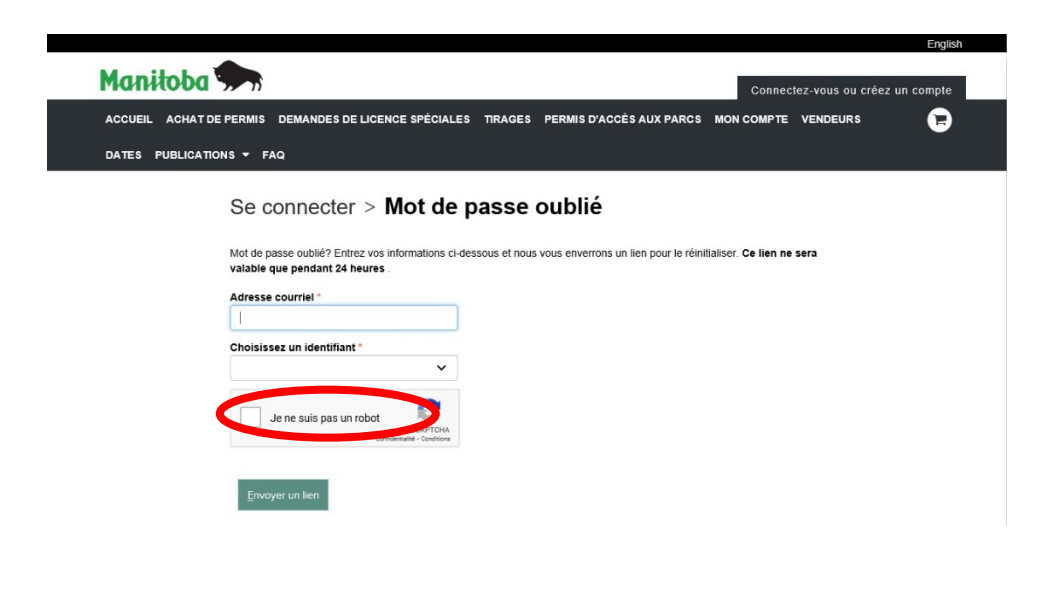

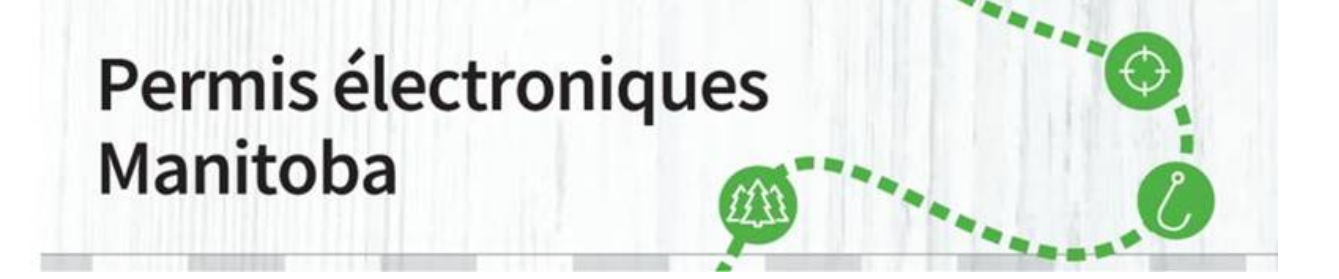

## Mot de passe oublié – Comment le réinitialiser

3. Un message renfermant des instructions sur la façon de réinitialiser votre mot de passe sera envoyé à l'adresse courriel liée à votre compte.

Si vous n'avez pas reçu de message après cinq minutes, veuillez :

- vérifier vos courriers indésirables;
- confirmer que vous avez entré l'identifiant correctement;
- essayer de nouveau l'option « Mot de passe oublié ».

|                         |                                                                                                    |                                   |          | English  |
|-------------------------|----------------------------------------------------------------------------------------------------|-----------------------------------|----------|----------|
| Manitoba 🐆              | Connect                                                                                                    | Connectez-vous ou créez un compte |          |          |
| ACCUEIL ACHAT DE PERMIS | DEMANDES DE LICENCE SPÉCIALES TIRAGES PERMIS D'ACCÈS AUX PARCS M                                                                                                  | ION COMPTE                        | VENDEURS | <b>F</b> |
| DATES PUBLICATIONS - FA | la                                                                                                    |                                   |          |          |
|                         | réinitialiser le mot de passe                                                                                                    |                                   |          |          |
|                         | Un e-mail a été envoyé contenant des instructions sur la façon de réinitialiser votre mot de passe.                                                               |                                   |          |          |
|                         | Si vous ne recevez pas d'e-mail (dans les 5 prochaines minutes), veuillez:<br>• Un courriel a été envoyé à<br>• Confirmez que vous avez entré votre nom d'utilisa |                                   |          |          |
|                         | Se connecter                                                                                                    |                                   |          |          |

 \*\* Note importante : Si vous n'avez pas reçu de courriel, veuillez composer le 1 877 880-1203 afin de confirmer que votre « identifiant » et que l'adresse courriel liée à votre compte sont exacts.

Si vous avez acheté un permis auprès d'un vendeur, et qu'aucune adresse courriel n'a été ajoutée à votre compte, vous devrez ajouter une adresse courriel à votre compte afin de pouvoir réinitialiser votre mot de passe.

**4.** Après avoir reçu le courriel de confirmation, suivez le lien qui vous dirigera vers la modification de votre mot de passe.

Pour toute question, veuillez composer le 1 877 880-1203 ou écrire à elicensing@gov.mb.ca

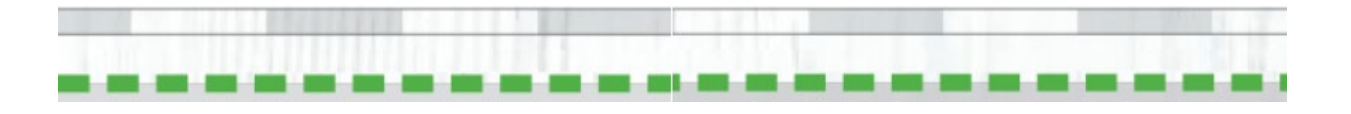